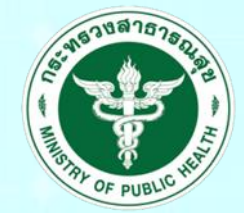

กรมสนับสนุนบริการสุขภาพ Department of Health Service Support

# ระบบประเมินมาตรฐานระบบบริการสุขภาพ (สำหรับผู้ตรวจประเมิน)

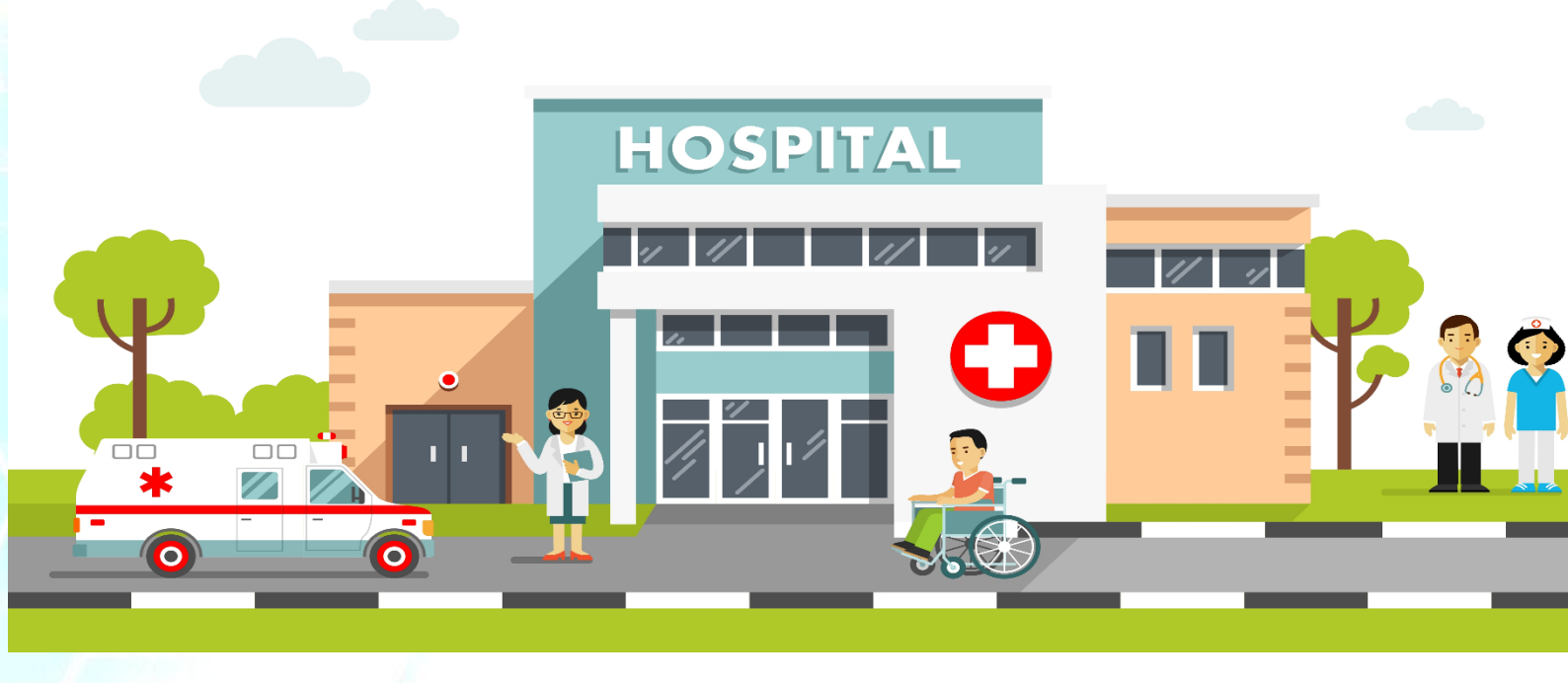

## ด. การเข้าสู่เว็บไซต์

| โดยพิมพ์ URL : hs                    | 54.hss.moph.go.th                                                                                                    |                                   |
|--------------------------------------|----------------------------------------------------------------------------------------------------|-----------------------------------|
| 🕎 ระบบประเม็นมาตรฐานระบบบริการสุขภาพ |                                                                                                    | 💷 เข้าสู่ระบบ (สำหรับเจ้าหน้าที่) |
|                                      | SOFTWARE<br>SETWARE<br>SETWARE<br>SETWARE<br>SETWARE<br>SETWARE<br>SETWARE<br>SETWARE<br>SETWARE<br>SETWARE<br>SETWARE<br>SETWARE<br>SETWARE |                                   |
|                                      | เข้าสู่ระบบ                                                                                                    |                                   |
|                                      | ดูมือการใช้งาน                                                                                                    |                                   |
|                                      | สีมรหัสต่าน                                                                                                    |                                   |

ภาพที่ ๑ : หน้าจอ hs4.hss.moph.go.th

## ๒. การเข้าสู่ระบบ Login

๒.๑ ผู้ประเมิน สามารถเข้าสู่ระบบ "ระบบประเมินมาตรฐานระบบบริการสุขภาพ" โดยคลิก"เข้าสู่ระบบ สำหรับเจ้าหน้าที่"

| 🐨 ระบบประเภิณาตรฐานระบบบริการสุขภาพ | - | 📧 เข้าสู่ระบบ (สำหรับเจ้าหน้าที่) |
|-------------------------------------|---|-----------------------------------|
|                                     |   |                                   |
| HCY                                 |   |                                   |
| SOFTWARE                            |   |                                   |
| ระบบประเมินมาดรฐานระบบบริการสุขภาพ  |   |                                   |
| Lusername                           |   |                                   |
| Password                            |   |                                   |
| เข้าสู่ระบบ                         |   |                                   |
| ลุ่มือการใช้งาน                     |   |                                   |
| ลืมรงศัสน่าน                        |   |                                   |

ภาพที่ ๒ : เข้าสู่ระบบสำหรับเจ้าหน้าที่

๒.๒ จะปรากฏหน้าจอเข้าสู่ระบบสำหรับเจ้าที่ โดยใส่ Username และ Password ในช่องที่กำหนด

ภาพที่ ๓ : หน้าจอการเข้าสู่ระบบสำหรับเจ้าหน้าที่

### ๓. หน้าหลักสถานพยาบาล

เมื่อ Login สำเร็จ จะปรากฏหน้าหลักผู้ตรวจประเมิน ประกอบด้วย

(๑) ประเมินสถานพยาบาล

(๒) รายงาน

(๓) เพิ่มติดต่อประสานงาน สบส

| Ð | ระบบประเมินมาตรฐานระบบบริการสุขภาพ                        | 🔍 ออกจากระบ |
|---|-----------------------------------------------------------|-------------|
|   |                                                           |             |
|   |                                                           |             |
|   | SOFTWARE                                                  |             |
|   | ระบบประเมินมาตรฐานระบบบริการสุขภาพ                        |             |
|   | ผู้เยี่ยมประเมิน เสรายุทธ<br>สถานะสิทธิ์ : เชดบริการที่ 1 |             |
|   | ประเมินสถานพยาบาล รายงาน                                  |             |
|   | เพิ่มติดต่อประสานงาน สบส                                  |             |
|   |                                                           |             |

ภาพที่ ๔ : หน้าหลักผู้ตรวจประเมิน

๓.๑ การประเมินสถานพยาบาล

๓.๑.๑ เมื่อคลิก"**ประเมินสถานพยาบาล**" จะปรากฏรายละเอียดของสถานพยาบาลตามสิทธิ์เขตที่ รับผิดชอบ ทำการประเมินสถานพยาบาลโดยสามารถคลิกไอคอนเลือก (๑) หรือชื่อสถานพยาบาล (๒) และดูข้อมูลผู้ที่ รับผิดชอบในแต่ละด้านของสถานพยาบาลได้ที่ช่อง ติดต่อ/ประสานงาน (๓)

| 🕑 ระบ                                      | บประเมิน                                                                                               | มาดรฐานระบบเ                                             | มริการสุขภาพ                                                                                                    |                                                                                       |                                                                                                    | 🔍 ออกจากระบบ                                                                             |  |  |  |  |  |
|--------------------------------------------|----------------------------------------------------------------------------------------------------|----------------------------------------------------------|----------------------------------------------------------------------------------------------------|---------------------------------------------------------------------------------------|----------------------------------------------------------------------------------------------------|------------------------------------------------------------------------------------------|--|--|--|--|--|
| ระบบประเมินมาตรฐานระบบบริการสุขภาพ         |                                                                                                    |                                                          |                                                                                                    |                                                                                       |                                                                                                    |                                                                                          |  |  |  |  |  |
| ที่อ : สรายทร                              |                                                                                                    |                                                          |                                                                                                    |                                                                                       |                                                                                                    |                                                                                          |  |  |  |  |  |
| ชื่อ : ส                                   | เรายุทธ                                                                                                |                                                          |                                                                                                    |                                                                                       | สถานะสิทธิ์ :                                                                                                    | ผู้เยี่ยมประเมิน                                                                         |  |  |  |  |  |
| ชื่อ : ส<br>ลำดับ                          | เรายุทธ<br>เลือก                                                                                       | รหัสรพ.                                                  | สถานพยาบาล                                                                                                    | จังหวัด                                                                               | สถานะสิทธิ์ :<br>กระทรวง                                                                                                    | ผู้เยี่ยมประเมิน<br>ติดต่อ/<br>ประสานงาน                                                 |  |  |  |  |  |
| ชื่อ : ส<br>ลำดับ                          | รายุทธ<br>เลือก<br>โง                                                                                  | <b>รหัสรพ.</b><br>00                                     | สถานพยาบาล<br>โรงพยาบาลส่งเสริมสุขภาพ ศูนย์อนามัยที่ 1                                                                                                    | จังหวัด<br>เชียงใหม่                                                                  | สถานะสิทธิ์ :<br>กระทรวง<br>กระทรวงสาธารณสุข                                                                                          | ผู้เยี่ยมประเมิน<br>ติดต่อ/<br>ประสานงาน<br>คลิก                                         |  |  |  |  |  |
| ชื่อ : ส<br>ลำดับ<br>2                     | เรายุทธ<br>เลือก<br>(ด)                                                                                | <b>รหัสรพ.</b><br>00<br>00                               | สถานพยาบาล<br>โรงพยาบาลส่งเสริมสุขภาพ ศูนย์อนามัยที่ 1<br>สถาบันพัฒนาการเด็กราชนคร <u>ินทร์</u>                                                                                            | จังหวัด<br>เชียงใหม่<br>เชียงใหม่                                                     | สถานะสิทธิ์ :<br>กระทรวง<br>กระทรวงสาธารณสุข<br>กระทรวงสาธารณสุข                                                                      | ผู้เยี่ยมประเมิน<br>ติดต่อ/<br>ประสานงาน<br>คลิก<br>คลิก                                 |  |  |  |  |  |
| ชื่อ : ส<br>ลำดับ<br>2<br>3                | เรายุทธ<br>เลือก<br>(ด)<br>()<br>()<br>()<br>()<br>()<br>()<br>()<br>()<br>()<br>()<br>()<br>()<br>()  | <mark>รหัสรพ.</mark><br>00<br>00<br>00                   | สถานพยาบาล<br>โรงพยาบาลส่งเสริมสุขภาพ ศูนย์อนามัยที่ 1<br>สถาบันพัฒนาการเด็กราชนครินทร์<br>โรงพยาบาลสวนปรุง                                                                                | จังหวัด<br>เชียงใหม่<br>เชียงใหม่<br>เชียงใหม่                                        | สถานะสิทธิ์ :<br>กระทรวง<br>กระทรวงสาธารณสุข<br>กระทรวงสาธารณสุข<br>กระทรวงสาธารณสุข                                                  | ผู้เบี่ยมประเมิน<br>ติดต่อ∕<br>ประสานงาน<br>คลิก<br>คลิก<br>คลิก                         |  |  |  |  |  |
| ชื่อ : ส<br>ลำดับ<br>2<br>3<br>4           | เรายุทธ<br>เลือก<br>()<br>()<br>()<br>()<br>()<br>()<br>()<br>()<br>()<br>()<br>()<br>()<br>()         | รหัสรพ.<br>OC<br>OC<br>OC                                | สถานพยาบาล<br>โรงพยาบาลส่งเสริมสุขภาพ ศูนย์อนามัยที่ 1<br>สถาบันพัฒนาการเด็กราชนครินทร์<br>โรงพยาบาลสวนปรุง<br>โรงพยาบาลประสาทเชียงใหม่                                                    | จังหวัด<br>เชียงใหม่<br>เชียงใหม่<br>เชียงใหม่<br>เชียงใหม่                           | สถานะสิทธิ์ :<br>กระทรวง<br>กระทรวงสาธารณสุข<br>กระทรวงสาธารณสุข<br>กระทรวงสาธารณสุข<br>กระทรวงสาธารณสุข                              | ผู้เยี่ยมประเมิน<br>ติดต่อ/<br>ประสานงาน<br>คลิก<br>คลิก<br>คลิก                         |  |  |  |  |  |
| ชื่อ : ส<br>ลำดับ<br>2<br>3<br>4<br>5      | Iรายุทธ<br>เลือก<br>(ดี)<br>()<br>()<br>()<br>()<br>()<br>()<br>()<br>()<br>()<br>()<br>()<br>()<br>() | รหัสรพ.<br>00<br>00<br>00<br>00<br>00<br>00              | สถานพยาบาล<br>โรงพยาบาลส่งเสริมสุขภาพ ศูนย์อนามัยที่ 1<br>สถาบันพัฒนาการเด็กราชนครินทร์<br>โรงพยาบาลสวนปรุง<br>โรงพยาบาลประสาทเซียงใหม่<br>โรงพยาบาลธัญญารักษ์เซียงใหม่                    | จังหวัด<br>เชียงใหม่<br>เชียงใหม่<br>เชียงใหม่<br>เชียงใหม่<br>เชียงใหม่              | สถานะสิทธิ์ :<br>กระทรวงสาธารณสุข<br>กระทรวงสาธารณสุข<br>กระทรวงสาธารณสุข<br>กระทรวงสาธารณสุข<br>กระทรวงสาธารณสุข<br>กระทรวงสาธารณสุข | ผู้เยี่ยมประเมิน<br>ติดต่อ/<br>ประสานงาน<br>คลิก<br>คลิก<br>คลิก<br>คลิก<br>คลิก         |  |  |  |  |  |
| ชื่อ : ส<br>ลำดับ<br>2<br>3<br>4<br>5<br>6 | รายุทธ<br>เลือก<br>(ลือก<br>(วิ)<br>(วิ)<br>(วิ)<br>(วิ)<br>(วิ)                                       | <mark>รหัสรพ.</mark><br>00<br>00<br>00<br>00<br>00<br>00 | สถานพยาบาล<br>โรงพยาบาลส่งเสริมสุขภาพ ศูนย์อนามัยที่ 1<br>สถาบันพัฒนาการเด็กราชนครินทร์<br>โรงพยาบาลสวนปรุง<br>โรงพยาบาลประสาทเซียงใหม่<br>โรงพยาบาลสัญญารักษ์เชียงใหม่<br>โรงพยาบาลแม่ออน | จังหรัด<br>เชียงใหม่<br>เชียงใหม่<br>เชียงใหม่<br>เชียงใหม่<br>เชียงใหม่<br>เชียงใหม่ | สถานะสิทธิ์ :                                                                                                    | ผู้เยี่ยมประเมิน<br>ติดต่อ/<br>ประสานงาน<br>คลิก<br>คลิก<br>คลิก<br>คลิก<br>คลิก<br>คลิก |  |  |  |  |  |

ภาพที่ ๕ : รายชื่อสถานพยาบาล

๓.๑.๒ เมื่อคลิกสถานพยาบาลที่ต้องการประเมิน จะปรากฏภาพรวมสถานพยาบาลที่ต้องการประเมิน โดย ประกอบด้วย

- (๑) ข้อมูลทั่วไปสถานพยาบาล
- (๒) มาตรฐาน (ด้านที่ ๑-๙)
- (๓) ผลจากการประเมินตนเอง (ภาพรวม %)
- (๔) ผลประเมินโดยคณะกรรมการ (ภาพรวม %)
- (๕) ประเมิน
- (๖) ระดับของสถานพยาบาลที่ประเมินโดยคณะกรรมการ มี ๓ ระดับ คือ คุณภาพ พัฒนา มาตรฐาน

| ชื่อ : สรายุทธ ภูตาสืบ                                          |                          | สถานะ                   | ะสิทธิ์ : ผู้เยี่ยมประเมิ |
|-----------------------------------------------------------------|--------------------------|-------------------------|---------------------------|
| เขดบริการสุขภาพที่ 1                                            |                          |                         |                           |
| รหัสรพ. สถานพยาบาล                                              | จังหวัด                  | กระ                     | ะทรวง                     |
| 00 1                                                            | เชียงใหม่                | กระทรวง                 | งส <del>า</del> ธารณสุข   |
| $\smile$                                                        | ระดับ                    |                         |                           |
| มาตรฐาน                                                         | ผลจากการ<br>ประเมินตนเอง | ผลประเมิน<br>โดยกรรมการ | ประเมิน                   |
| ด้านที่ 1 ด้านการบริหารจัดการ                                   | 100.00                   | 100.00                  |                           |
| ด้านที่ 2 ด้านการบริการสุขภาพ                                   | 100.00                   | 0.00                    |                           |
| ด้านที่ 3 เกณฑ์การประเมินด้านอาคาร สถานที่และสิ่งอำนวยความสะดวก | 82.27                    | 0.00                    |                           |
| ด้านที่ 4 ด้านสึ่งแวดล้อม                                       | 100.00                   | 0.00                    |                           |
| ด้านที่ 5 ด้านความปลอดภัย                                       | 100.00                   | 0.00                    |                           |
| ด้านที่ 6 ด้านเครื่องมืออุปกรณ์ทางการแพทย์และสาธารณสุข          | 100.00                   | 0.00                    |                           |
| ด้านที่ 7 ด้านระบบสนับสนุนที่สำคัญ                              | 100.00                   | 0.00                    |                           |
| ด้านที่ 8 ด้านสุขศึกษาและพฤติกรรมสุขภาพ                         | 100.00                   | 0.00                    |                           |
| ด้านที่ 9 ด้านการรักษาความมั่นคงปลอดภัยไซเบอร์                  | 100.00                   | 0.00                    |                           |
|                                                                 | ค่าต่ำสุด                | 0.00                    |                           |

ภาพที่ ๖ : ภาพรวมสถานพยาบาลที่ต้องการประเมิน

๓.๑.๓ เมื่อคลิกด้านที่ต้องการประเมิน จะปรากฏภาพรวมด้านมาตรฐานที่ต้องการประเมิน ประกอบด้วย ทั้งหมด ๙ ด้านดังนี้

- (๑) ด้านที่ ๑ ด้านการบริหารจัดการ
- (๒) ด้านที่ ๒ ด้านการบริการสุขภาพ
- (๓) ด้านที่ ๓ ด้านเกณฑ์การประเมินด้านอาคาร สถานที่และสิ่งอำนวยความสะดวก
- (๔) ด้านที่ ๔ ด้านสิ่งแวดล้อม
- (๕) ด้านที่ ๕ ด้านความปลอดภัย
- (๖) ด้านที่ ๖ ด้านเครื่องมืออุปกรณ์ทางการแพทย์และสาธารณสุข
- (๗) ด้านที่ ๗ ด้านระบบสนับสนุนที่สำคัญ
- (๘) ด้านที่ ๘ ด้านสุขศึกษาและพฤติกรรมสุขภาพ
- (๙) ด้านที่ ๙ ด้านการรักษาความมั่นคงปลอดภัยไซเบอร์

ซึ่งผู้ตรวจประเมินสามารถให้คำแนะนำภาพรวมด้านนั้น ๆ เพื่อให้สถานพยาบาลนำไปปรับปรุงสถานพยาบาล ของตนเองได้ในช่องคำแนะนำด้านล่าง

💮 ระบบประเมินมาตรฐานระบบบริการสุขภาพ

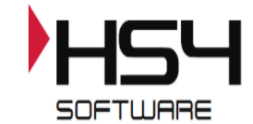

#### ระบบประเมินมาตรฐานระบบบริการสุขภาพ

| ผู้เยี่ยม                | เประเมิน : สรายุทธ ภูตาลีบ สะ  | านพยาบาล :            |                |              |
|--------------------------|--------------------------------|-----------------------|----------------|--------------|
| ก้อนนี้ 4 ก้อนการหรือการ |                                | <b>ค่าถ่วงน้ำหนัก</b> | คะแนน          | คะแนน        |
| ыци                      | כו וזשיכו אכעכו וזגו ש ו אגו ש |                       | ประเมินตนเอง % | โดยกรรมการ % |
| 1                        | นโยบายการจัดการคุณภาพ          | 40.00                 | 40.00          | 40.00        |
| 2                        | กระบวนการคุณภาพ                | 25.00                 | 25.00          | 25.00        |
| 3                        | ผลลัพธ์ของการจัดการคุณภาพ      | 35.00                 | 35.00          | 35.00        |
|                          |                                |                       | 100.00         | 100.00       |

| ลำดับ   | เกณฑ์การประเมิน                                                                                                   | ผลประเมิน | ผลประเมิน  |  |  |  |  |  |  |  |
|---------|----------------------------------------------------------------------------------------------------|-----------|------------|--|--|--|--|--|--|--|
|         |                                                                                                    | ดนเอง     | โดยกรรมการ |  |  |  |  |  |  |  |
| 1       | นโยบายการจัดการคุณภาพ                                                                                             |           |            |  |  |  |  |  |  |  |
| 1.1     | สถานพยาบาลจัดให้มึนโยบายการจัดการคุณภาพและมีการดำเนินงานอย่างเป็นรูปธรรม                                          | 1         | 1          |  |  |  |  |  |  |  |
| 1.2     | มีการประกาศนโยบายของผู้บริหารสูงสุดที่ให้ความสำคัญแก่การยกระดับคุณภาพบริการเพื่อประชาชนและมีการดำเนินงาน          | 1         | 1          |  |  |  |  |  |  |  |
| 1.3     | มีแผนงานและกิจกรรมการมีส่วนร่วมของบุคลากร                                                                         | 1         | 1          |  |  |  |  |  |  |  |
| 1.4     | มีแผนงานและมีกิจกรรมที่แสดงถึงการมีส่วนร่วมของชุมชน หรือผู้รับบริการ หรือญาติ หรือผู้มีส่วนได้ส่วนเสียในการบริการ | 1         | 1          |  |  |  |  |  |  |  |
| 2       | กระบวนการคุณภาพ                                                                                                   |           |            |  |  |  |  |  |  |  |
| 2.1     | มีแผนงานและมีการดำเนินงานที่แสดงถึงคุณภาพบริการและระบบสนับสนุนบริการ                                              | 1         | 1          |  |  |  |  |  |  |  |
| 2.2     | มีแผนงานและมีการดำเนินงานที่แสดงถึงคุณภาพการบริหารสถานพยาบาล                                                      | 1         | 1          |  |  |  |  |  |  |  |
| 3       | ผลลัพธ์ของการจัดการคุณภาพ                                                                                         |           |            |  |  |  |  |  |  |  |
| 3.1     | มีแผนงานและมีการดำเนินงานเรื่องความพึงพอใจและความมั่นใจของผู้รับบริการและประชาชน                                  | 1         | 1          |  |  |  |  |  |  |  |
| 3.2     | มีแผนงานและมีผลงานที่แสดงถึงความสุขและความพึงพอใจของบุคลากรในสถานพยาบาล                                           | 1         | 1          |  |  |  |  |  |  |  |
| 3.3     | มีแผนงานและมีการดำเนินงานที่แสดงถึงชื่อเสียงของสถานพยาบา <u>ล</u>                                                 | 1         | 1          |  |  |  |  |  |  |  |
|         |                                                                                                    |           |            |  |  |  |  |  |  |  |
| คำแนะนำ |                                                                                                    |           |            |  |  |  |  |  |  |  |
|         |                                                                                                    |           |            |  |  |  |  |  |  |  |
|         |                                                                                                    |           |            |  |  |  |  |  |  |  |
|         |                                                                                                    |           |            |  |  |  |  |  |  |  |

บันทึกคำแนะนำ

ภาพที่ ๗ : ตัวอย่างด้านที่ต้องการประเมินๆ

๓.๑.๔ คลิก ข้อที่ต้องการประเมินมาตรฐานจะปรากฏหน้าประเมินฯ ประกอบไปด้วย

- (๑) ข้อมูลผลการประเมินของสถานพยาบาล
- (๒) ส่วนประเมินการให้คะแนนซึ่งมี ๓ ระดับ คือ
  - ไม่มี (0)
  - มีบางส่วน (๐.๕)
  - มีครบถ้วน (๑)
- (๓) คำอธิบาย สามารถกรอกคำอธิบายโดยไม่เกิน ๒๕๖ ตัวอักษร
- (๔) เมื่อประเมินเสร็จสิ้นกดบันทึกข้อมูลคณะกรรมการ

| 🕐 ระบบประเมินมาตรฐานระบบบริการสุขภาพ                                                                                                    |                      |
|----------------------------------------------------------------------------------------------------|----------------------|
| รอครามหรือคลับ<br>ส่วนประเมินดนเอง                                                                                                    |                      |
| เกณฑ์การประเมิน คะแนนประเมิน<br>สถานพยาบาลรัดให้มีนโยบายการจัดการคณภาพและมีการดำเนินงานอย่างเป็นรปธรรม                                                                                                    | นเอง                 |
|                                                                                                    |                      |
|                                                                                                    |                      |
| หลักฐานอ้างอิง                                                                                                    |                      |
| 1. URL :                                                                                                    |                      |
| 2. URL :                                                                                                    |                      |
| B. URL :                                                                                                    |                      |
| เอกสารแบบ<br>2011 ซีเรื่อง วิชามพัฒนา 4 อาก                                                                                                    |                      |
| vki wazwe 2 Buznefwoocx                                                                                                    |                      |
| ส่วนประเมินผู้เยี่ยมประเมิน ไม่ประมัน                                                                                                    | ข้อนี้ (N/A) คลิก    |
| เกณฑ์การประเมิน. ไม่มี มีบางส่วน<br>เคณฑ์การประเมิน. (0.5)<br>สถานพยาบาลจัดให้มีนโยบายการจัดการคุณภาพและมีการดำเนินงานอย่างเป็นรูปธรรม<br>สถานพยาบาลจัดให้มีนโยบายการจัดการคุณภาพและมีการดำเนินงานอย่างเป็นรูปธรรม<br>() () () () () () () () () () () () () (                                        | ນີອຣແກ້ນ<br>(1)<br>ອ |
| กะบันรักรับมูลคณุศรรมการ<br>เกิม                                                                                                    |                      |
| สวามสิ่งสิ่งที่เริ่มแผ่งเสายที่เป็นสีมาสมมหรี คณะมีหมือนกุมมักกรสุมภาพ กระทรมงสราสสส<br>เฉขาที่ 88,44 หมู่ 4 ขณะการเลขารถดมุ่ย ถายแข้งการเลขารถึง รู้เป็นหมายที่ รับหลับเหมายที่ รับหลับเหมายที่ จำหัวไปหล่านี้ i 11000<br>สมมะ Call Center 1426 หลือ โทร. 02 193-7005 e-mail:servicesitJus@gmail.com |                      |

ภาพที่ ๘ : รายละเอียดการประเมิน

## ๓.๑.๕ เมื่อกดบันทึกข้อมูล คะแนนการประเมินฯ จะปรากฏที่ด้านที่ประเมินฯ

💮 ระบบประเมินมาดรฐานระบบบริการสุขภาพ

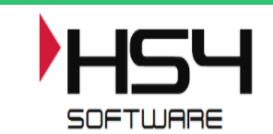

#### ระบบประเมินมาตรฐานระบบบริการสุขภาพ

| θ'πληνίηνηζη<br>100%         θ'πλυψηνήζη<br>ψευύψυψηνά<br>100%         θesuuu<br>ψευύψυψηνά<br>40.000         θesuuu<br>ψευύψυψηνά<br>40.000         40.000         40.000         40.000           2         กระบวนการคุณภาพ         25.000         25.000         25.000         25.000         25.000         35.000         35.000         35.000         35.000         35.000         35.000         35.000         35.000         35.000         35.000         35.000         36.000         36.000         36.000         36.000         36.000         36.000         36.000         36.000         36.000         36.000         36.000         36.000         36.000         36.000         36.000         36.000         36.000         36.000         36.000         36.000         36.000         36.000         36.000         36.000         36.000         36.000         36.000         36.000         36.000         36.000         36.000         36.000         36.000         36.000         36.000         36.000         36.000         36.000         36.000         36.000         36.000         36.000         36.000         36.000         36.000         36.000         36.000         36.000         36.000         36.000         36.000         36.000         36.000         36.000         36.000         36.000                                                                                                    | ผู้เยี่ยมประเมิน : สรายุทธ ภูดาลืบ สถานพยาบาล : |                                                                                                    |        |          |                    |                         |  |  |  |  |
|----------------------------------------------------------------------------------------------------|-------------------------------------------------|----------------------------------------------------------------------------------------------------|--------|----------|--------------------|-------------------------|--|--|--|--|
| ไปขัง         ประเมษณ์เลง %         ใช่งาร<br>เขาราง<br>40,00         40,00         40,00         40,00         40,00           2         กระบวนการคุณภาพ         25,00         25,00         25,00         25,00         35,00         35,00         35,00         35,00         35,00         35,00         35,00         35,00         35,00         35,00         35,00         35,00         35,00         35,00         35,00         35,00         35,00         35,00         35,00         35,00         35,00         35,00         35,00         35,00         35,00         35,00         35,00         35,00         35,00         36,00         35,00         35,00         35,00         35,00         35,00         35,00         35,00         35,00         35,00         35,00         35,00         35,00         35,00         35,00         35,00         35,00         35,00         35,00         35,00         35,00         35,00         35,00         35,00         35,00         35,00         35,00         35,00         35,00         35,00         35,00         35,00         35,00         35,00         35,00         35,00         35,00         35,00         35,00         35,00         35,00         35,00         35,00         35,00         <                                                                                                    | ด้านที่                                         | ้วนที่ 1 ด้านการบริหารจัดการ ค่าถ่วงน้ำหนัก คะแนน                                                  |        |          |                    |                         |  |  |  |  |
| 1         นเบรกกรรดการคุณภาพ         40.00         40.00         40.00           2         กระบวนการคุณภาพ         25.00         25.00         35.00         35.00         35.00         35.00         35.00         35.00         35.00         35.00         35.00         35.00         35.00         35.00         35.00         35.00         35.00         35.00         35.00         35.00         35.00         35.00         35.00         35.00         35.00         35.00         35.00         35.00         35.00         35.00         35.00         35.00         35.00         35.00         35.00         35.00         35.00         35.00         35.00         35.00         35.00         35.00         35.00         35.00         35.00         35.00         35.00         35.00         35.00         35.00         35.00         35.00         35.00         35.00         35.00         35.00         35.00         35.00         35.00         35.00         35.00         35.00         35.00         35.00         35.00         35.00         35.00         35.00         35.00         35.00         35.00         35.00         35.00         35.00         35.00         35.00         35.00         35.00         35.00         35.00                                                                                                    |                                                 | ε υ                                                                                                | 100%   | ประเมินต | นเอง% ไ            | ดยกรรมการ %             |  |  |  |  |
| 2         กระบาศการคุณภาพ         25.00         25.00         25.00         35.00         35.00         35.00         35.00         35.00         35.00         35.00         35.00         35.00         35.00         35.00         35.00         35.00         35.00         35.00         35.00         35.00         35.00         35.00         35.00         35.00         35.00         35.00         35.00         35.00         35.00         35.00         35.00         35.00         35.00         35.00         35.00         35.00         35.00         35.00         35.00         35.00         35.00         35.00         35.00         35.00         35.00         35.00         35.00         35.00         35.00         35.00         35.00         35.00         35.00         35.00         35.00         35.00         35.00         35.00         35.00         35.00         35.00         35.00         35.00         35.00         35.00         35.00         35.00         35.00         35.00         35.00         35.00         35.00         35.00         35.00         35.00         35.00         35.00         35.00         35.00         35.00         35.00         35.00         35.00         35.00         35.00         36.00                                                                                                    | 1                                               | นโยบายการจัดการคุณภาพ                                                                              | 40.00  | 40.0     | 00                 | 40.00                   |  |  |  |  |
| 3         ผลสพธของการจุดเภาพ         35.00         35.00         100.00           ลำดับ         เกณฑ์การประเมิน         ผมประเมิน         ผมประเมิน         ได้เมกรารประการคุณกาพ         1         1         1         1         1         1         1         1         1         1         1         1         1         1         1         1         1         1         1         1         1         1         1         1         1         1         1         1         1         1         1         1         1         1         1         1         1         1         1         1         1         1         1         1         1         1         1         1         1         1         1         1         1         1         1         1         1         1         1         1         1         1         1         1         1         1         1         1         1 <td>2</td> <td>กระบวนการคุณภาพ</td> <td>25.00</td> <td>25.0</td> <td>00</td> <td>25.00</td>                                                                                                    | 2                                               | กระบวนการคุณภาพ                                                                                    | 25.00  | 25.0     | 00                 | 25.00                   |  |  |  |  |
| อางารการการการการการการการการการการการการกา                                                                                                    | 3                                               | ผลลัพธของการจัดการคุณภาพ                                                                           | 35.00  | 35.0     | 00                 | 35.00                   |  |  |  |  |
| ลักษับ         เกณฑ์การประเมิน         ผลประเมิน<br>ตนเอง         ผลประเมิน<br>เกมฑ์           1         นโบบายการจัดการคุณภาพ         1         1           1.1         สถางพยาบาลจัดให้มีนโยบายการจัดการคุณภาพและมีการดำเห็นงานอย่างเป็นรูปธรรม         1         1           1.2         มีการประกาศนโยบายของผู้บริหารสูงสุดที่ให้ความสำคัญแก่การยกระดับคุณภาพบริการเพื่อประชาชนและมีการดำเห็นงาน         1         1           1.3         มีแหนงานและมีกิจกรรมที่แสดงถึงการมีส่วนร่วมของขุมยาน หรือผู้วินบริการ หรือญาดิ หรือผู้มีส่วนได้ส่วนเด็ยในการบริการ         1         1           1.4         มีแหนงานและมีการดำรคุณภาพ         1         1         1           1.4         มีแหนงานและมีการกรมที่แสดงถึงการมีส่วนร่วมของขุมยาน หรือผู้วินบริการ หรือญาดิ หร้อผู้มีส่วนได้ส่วนเดียในการบริการ         1         1           1.4         มีแหนงานและมีการกรทนที่แสดงถึงการมีส่วนร่วมของขุมยาน หรือผู้วินบริการ หรือญาดิ หร้อผู้มีส่วนได้ส่วนเด็ยในและมีการที่นองบริการมีส่วนร่วมของขุมยาน หรือผู้เป็นหนงานและมีการท่านินงานที่แสดงถึงคุณภาพกรรทรทรสถามพยาบาล         1         1           2         มีแหนงานและมีการท่านินงานที่แสดงถึงคุณภาพกรรทรทรสถามพยาบาล        1         1         1           3.1         มีแหนงวนและมีการท่านินงานที่แสดงถึงร้อเลียงรบมที่พยาบนขาม         1         1         1           3.2        มีแหนงวนและมีการท่านินงานที่พยาบนตะความที่งหลอไสของบุคลากรในสามพยาบาล         1         1         1           3.1 <td></td> <td></td> <td></td> <td>100.</td> <td>00</td> <td>100.00</td> |                                                 |                                                                                                    |        | 100.     | 00                 | 100.00                  |  |  |  |  |
| 1         นโบบายการจัดการคุณภาพ         III           1.1         สถานพยาบาลจัดให้มีนโยบายการจัดการคุณภาพและมีการดำเนินงานอย่างเป็นรูปธรรม         1         1           1.2         มีการประกาศนโยบายของผู้บริหารสูงสุดที่ให้ความสำคัญแก่การยกระดับคุณภาพบริการเพื่อประชาชนและมีการดำเนินงาน         1         1           1.3         มีแสนงานและมีกิจกรรมการมีส่วนร่วมของบุคลากร         1         1         1           1.4         มีแสนงานและมีกิจกรรมที่แสดงถึงการมีส่วนร่วมของบุคลากร         1         1         1           2         กระบวนการคุณภาพ         1         1         1           2         กระบวนการคุณภาพ         1         1           3         มีแสนงานและมีการดำเนินงานที่แลดงถึงคุณภาพบริการและระบบสนับบริการ         1         1           3         มีแสนงงานและมีการดำเนินงานที่แสดงถึงคุณภาพบริการและระบบสนับบริการ         1         1           3         มีแสนงงานและมีการดำเนินงานที่แสดงถึงคุณภาพบริการและระบบสนับบริการ         1         1           3.1         มีแสนงงานและมีการดำเนินงานที่แสดงถึงคุณภาพบริการสองบุคลากรใบสถานพยาบาล         1         1           3.1         มีแสนงงานและมีการดำเนินงานที่แสดงถึงคุณภาพยาบาล         1         1         1           3.1         มีแสงงานและมีการดำเนินงานที่แสดงถึงร้องมนที่พอไจของมุคลากรใบสถานพยาบาล         1         1         1           3.1<                                                                                                    | ลำดับ                                           | เกณฑ์การประเมิน                                                                                    |        |          | ผลประเมิน<br>ตนเอง | ผลประเมิน<br>โดยกรรมการ |  |  |  |  |
| 1.1       สถานพยามาลจัดให้มีนโยบายการจัดการคุณภาพและมีการดำเนินงานอย่างเป็นรูปธรรม       1       1         1.2       มีการประกาศนโยบายของผู้บริหารสูงสุดที่ให้ความสำคัญแก่การยกระดับคุณภาพบริการเพื่อประชาชนและมีการดำเนินงาน       1       1         1.3       มีแหนงานและมีกิจกรรมที่แสดงถึงการมีส่วนร่วมของขุมขน หรือผู้บบริการ หรือญาติ หรือผู้มีส่วนได้ส่วนเดียในการบริการ       1       1         1.4       มีแหนงานและมีกิจกรรมที่แสดงถึงการมีส่วนร่วมของขุมขน หรือผู้บบริการ หรือญาติ หรือผู้มีส่วนได้ส่วนเดียในการบริการ       1       1         2       กระบวนการคุณภาพ       1       1       1         2.1       มีแหนงานและมีการดำเนินงานที่แสดงถึงคุณภาพบริการและระบบสบันสนุมบริการ       1       1       1         2.2       มีแหนงานและมีการดำเนินงานที่แสดงถึงคุณภาพกรบริหารสถานพยาบาล       1       1       1         3.1       มีแหนงานและมีการดำเนินงานที่แสดงถึงคุณภาพการบริหารสถานพยาบาล       1       1       1         3.2       มีแหนงานและมีการดำเนินงานที่แสดงถึงความสุขและความมั่นใจของผู้รับบริการและประชาชน       1       1       1         3.2       มีแหนงานและมีการดำเนินงานที่แสดงถึงข้อเสียงของมุดลานพยาบาล       1       1       1       1         3.3       มีแหงานและมีการดำเนินงานที่แสดงถึงข้อเสียงของสถานพยาบาล       1       1       1       1       1       1       1       1       1       1       1       1<                                                                                                    | 1                                               | นโยบายการจัดการคุณภาพ                                                                              |        |          |                    |                         |  |  |  |  |
| 1.2       มีการประกาศนโยบายของผู้บริหารสูงสุดที่ให้ความสำคัญแก่การยกระดับคุณภาพบริการเพื่อประชายนและมีการดำเนิงงาน       1         1.3       มีแผนงานและมีกิจกรรมท่นสดงถึงการมีส่วนร่วมของขุมชน หรือผู้รับบริการ หรือญาติ หรือผู้มีส่วนได้ส่วนเลียในการบริการ       1         1.4       มีแผนงานและมีกิจกรรมท่นสดงถึงการมีส่วนร่วมของขุมชน หรือผู้รับบริการ หรือญาติ หรือผู้มีส่วนได้ส่วนเลียในการบริการ       1       1         2       กระบวนการคุณภาพ       1       1         2.1       มีแผนงานและมีการดำเนินงานที่แสดงถึงดุดเภาพบริการและระบบสนับสนุนบริการ       1       1         3.       หลดัพช์ของการจัดการคุณภาพ       1       1         3.       หลดัพช์ของการจัดการคุณภาพ       1       1         3.1       มีแผนงานและมีการดำเนินงานที่แสดงถึงความสุขและความมั่นใจของผู้รับบริการและประชาชน       1       1         3.2       มีแผนงานและมีการดำเนินงานที่แสดงถึงก็อามสุขและความมั่นใจของผู้รับบริการและประชาชน       1       1         3.2       มีแผนงานและมีการดำเนินงานที่แสดงถึงที่อเลียงของสุดกาเพขาบาด       1       1         3.3       มีแผนงานและมีการดำเนินงานที่แสดงถึงที่อเลียงของสุดาเทพๆบาด       1       1         3.       มีแผนงานและมีการดำเนินงานที่แสดงถึงที่อเลียงของสุดาเทพยาบาด       1       1         3.       มีแหนงานและมีการดำเนินงานที่แสดงถึงที่อเลียงของสุดงานที่แสดงก็งที่อเลียงของสุดาเทพยาบาด       1       1         มันหนงานและมีการดำเนินงา                                                                                                    | 1.1                                             | สถานพยาบาลจัดให้มีนโยบายการจัดการคุณภาพและมีการดำเนินงานอย่างเป็นรูปธรรม                           |        |          | 1                  | 1                       |  |  |  |  |
| 1.3       มีแหงงานและมีกิจกรรมที่แสดงถึงการมีส่วนร่วมของขุมขน หรือผู่วับบริการ หรือญาติ หรือผู้มีส่วนได้ส่วนเดียในการบริการ       1       1         1.4       มีแหงงานและมีกิจกรรมที่แสดงถึงการมีส่วนร่วมของขุมขน หรือผู้วับบริการ หรือญาติ หรือผู้มีส่วนได้ส่วนเดียในการบริการ       1       1         2       กระบวนการคุณภาพ       1       1         2.1       มีแหงงานและมีการดำเนินงานที่แสดงถึงคุณภาพบริการและระบบสนับสนุมบริการ       1       1         3.2       มีแหงงานและมีการดำเนินงานที่แสดงถึงความสุขและความมั่นใจของผู้รับบริการและประชาชน       1       1         3.1       มีแหงงานและมีการดำเนินงานที่แสดงถึงความสุขและความมั่นใจของผู้รับบริการและประชาชน       1       1         3.2       มีแหงงานและมีการดำเนินงานที่แสดงถึงความสุขและความมั่นใจของผู้รับบริการและประชาชน       1       1         3.2       มีแหงงานและมีการดำเนินงานที่แสดงถึงความสุขและความพังพอใจของมุคลกรในสถานพยาบาล       1       1         3.3       มีแหงงานและมีการดำเนินงานที่แสดงถึงชื่อเสียงของสถานพยาบาล       1       1         4.1       1       1       1       1       1         3.3       มีแหงงานและมีการดำเนินงานที่แสดงถึงชื่อเสียงของสถานพยาบาล       1       1       1         4.1       1       1       1       1       1       1       1         3.1       มีแหงงานและมีการดำเนินงานที่แสดงถึงชื่อเสียงของสุตานพยางานพยางานพยางนพยางที่ได้แล                                                                                                    | 1.2                                             | มีการประกาศนโยบายของผู้บริหารสูงสุดที่ให้ความสำคัญแก่การยกระดับคุณภาพบริการเพื่อประชาชนและมีการดำเ | นินงาน |          | 1                  | 1                       |  |  |  |  |
| 1.4       มีแผนงานและมีกิจกรรมที่แสดงถึงการมีส่วนร่วมของชุมชน หรือผู้รับบริการ หรือญาติ หรือผู้มีส่วนใต้ส่วนเสียในการบริการ       1       1         2       กระบวนการคุณภาพ       1       1         2.1       มีแผนงานและมีการดำเนินงานที่แสดงถึงคุณภาพกรบริการและระบบสนับสนุนบริการ       1       1         2.2       มีแผนงานและมีการดำเนินงานที่แสดงถึงคุณภาพการบริการและระบบสนับสนุนบริการ       1       1         3       ผลลัพธ์ข่องการจัดการคุณภาพ       1       1         3.1       มีแผนงานและมีการดำเนินงานเรื่องความพึงพอใจและความมั่นใจของผู้รับบริการและประชาชน       1       1         3.2       มีแผนงานและมีการดำเนินงานที่แสดงถึงความสุขและความทั้งพอใจนองบุตลากรในสถานพยาบาล       1       1         3.3       มีแผนงวนและมีการดำเนินงานที่แสดงถึงชื่อเสียงของสถานพยาบาล       1       1         3.3       มีแผนงวนและมีการดำเนินงานที่แสดงถึงชื่อเสียงของสถานพยาบาล       1       1         1       3       มีแผนงวนและมีการดำเนินงานที่แสดงถึงชื่อเสียงของสถานพยาบาล       1       1         1       1       1       1       1       1       1         3.       มีแผนงานและมีการดำเนินงานที่แสดงถึงชื่อเสียงของสถานพยาบาล       1       1       1         1       1       1       1       1       1       1       1         1       1       1                                                                                                    | 1.3                                             | มีแผนงานและกิจกรรมการมีส่วนร่วมของบุคลากร                                                          |        |          | 1                  | 1                       |  |  |  |  |
| 2         กระบวนการคุณภาพ         III           2.1         มีแหนงานและมีการด่านในงานที่แสดงถึงคุณภาพบริการและระบบสนับสนุนบริการ         1         1           2.2         มีแหนงานและมีการด่านในงานที่แสดงถึงคุณภาพการบริหารสถานพยาบาล         1         1           3         ผลลัพษ์ของการจัดการคุณภาพ         1         1           3.1         มีแหนงานและมีการด่านในงานที่แสดงถึงความพึงพอใจและความมั่นใจของผู้รับบริการและประชาชน         1         1           3.2         มีแหนงานและมีการด่านในงานที่แสดงถึงร่อวามพึงพอใจและความพึงพอใจของมุคลากรในสถานพยาบาล         1         1           3.3         มีแหนงานและมีการด่านในงานที่แสดงถึงข้อเสียงของสถานพยาบาล         1         1           4.1         1         1         1         1           3.3         มีแหนงานและมีการด่านในงานที่แสดงถึงชื่อเสียงของสถานพยาบาล         1         1           4.1         1         1         1         1           5.1         มีแหนงานและมีการด่านในงานที่แสดงถึงชื่อเสียงของสถานพยาบาล         1         1           6.1         1         1         1         1                                                                                                    | 1.4                                             | 1                                                                                                  | 1      |          |                    |                         |  |  |  |  |
| 2.1       มีแหนงานและมีการดำเห็นงานที่แสดงถึงคุณภาพบริการและระบบสนับสนุนบริการ       1       1         2.2       มีแหนงานและมีการดำเห็นงานที่แสดงถึงคุณภาพการบริหารสถานพยาบาล       1       1         3       ผลสัพธ์ของการจัดการคุณภาพ       1       1         3.1       มีแหนงานและมีการดำเห็นงานที่แสดงถึงความสุขและความมั่นใจของผู้รับบริการและประชาชน       1       1         3.2       มีแหนงงานและมีการดำเห็นงานที่แสดงถึงความสุขและความมั่นใจของผู้รับบริการและประชาชน       1       1         3.2       มีแหนงงานและมีครดำเห็นงานที่แสดงถึงความสุขและความที่งพอใจของบุคลากรในสถานพยาบาล       1       1         3.3       มีแผนงานและมีการดำเห็นงานที่แสดงถึงชื่อเสียงของสถานพยาบาล       1       1         1       3       มีแหนงงานและมีการดำเห็นงานที่แสดงถึงชื่อเสียงของสถานพยาบาล       1       1         1       1       1       1       1       1         3.3       มีแหนงงานและมีการดำเห็นงานที่แสดงถึงชื่อเสียงของสถานพยาบาล       1       1       1         1       1       1       1       1       1       1       1         1       1       1       1       1       1       1       1       1       1         1       1       1       1       1       1       1       1       1       1                                                                                                    | 2                                               | กระบวนการคุณภาพ                                                                                    |        |          |                    |                         |  |  |  |  |
| 2.2       มีแหนงานและมีการดำเห็นงานที่แสดงถึงดุณภาพการบริหารสถานพยาบาล       1       1         3       ผลลัพษ์ของการจัดการคุณภาพ       1       1         3.1       มีแหนงานและมีการดำเห็นงานที่แสดงถึงความพึงพอใจและความมั่นใจของผู้รับบริการและประชาชน       1       1         3.2       มีแหนงานและมีครดำเห็นงานที่แสดงถึงความสุขและความมั่นใจของผู้รับบริการและประชาชน       1       1         3.3       มีแหนงานและมีการดำเห็นงานที่แสดงถึงชื่อเสียงของสถานพยาบาล       1       1         3.3       มีแหนงวนและมีการดำเห็นงานที่แสดงถึงชื่อเสียงของสถานพยาบาล       1       1                                                                                                    | 2.1                                             | มีแผนงานและมีการดำเนินงานที่แสดงถึงคุณภาพบริการและระบบสนับสนุนบริการ                               |        |          | 1                  | 1                       |  |  |  |  |
| 3     ผลลัพษ์ของการจัดการคุณภาพ        3.1     มื่นหนงงานและมีการดำเนินงานเรื่องความทั้งพอใจและความมั่นใจของผู้รับบริการและประชาชน     1     1       3.2     มื่นหนงงานและมีผลงานที่แสดงถึงความสุขและความทั้งพอใจของบูคลากรในสถานพยาบาล     1     1       3.3     มื่นหนงงานและมีการดำเนินงานที่แสดงถึงชื่อเสียงของสถานพยาบาล     1     1                                                                                                    | 2.2                                             | มีแผนงานและมีการดำเนินงานที่แสดงถึงคุณภาพการบริหารสถานพยาบาล                                       |        |          | 1                  | 1                       |  |  |  |  |
| 3.1       มีแผนงานและมีการดำเบินงานเรื่องความพึงพอใจและความมิ่นใจของผู้รับบริการและประชาชน       1       1         3.2       มีแผนงานและมีผลงาบพื่แสดงถึงความสุขและความพึงพอใจของมูคลากรในสถานพยาบาล       1       1         3.3       มีแผนงานและมีการดำเบินงานพื้แสดงถึงชื่อเสียงของสถานพยาบาล       1       1         คำแนะนา                                                                                                    | 3                                               | ผลลัพธ์ของการจัดการคุณภาพ                                                                          |        |          |                    |                         |  |  |  |  |
| 3.2       มีแผนงานและมีผลงานที่แสดงถึงความสุขและความพึงพอใจของบุคลากรในสถานพยาบาล       1       1         3.3       มีแผนงานและมีการดำเนินงานที่แสดงถึงชื่อเสียงของสถานพยาบาล       1       1         คำแนะน่า         บันทึกคำแนะน่า                                                                                                    | 3.1                                             | มีแผนงานและมีการดำเนินงานเรื่องความพึงพอใจและความมั่นใจของผู้รับบริการและประชาชน                   |        |          | 1                  | 1                       |  |  |  |  |
| 3.3       ป็แหนงานและปีการคำเนินงานที่แสดงถึงชื่อเสียงของสถานพยามาล       1       1         คำแนะนา                                                                                                    | 3.2                                             | มีแผนงานและมีผลงานที่แสดงถึงความสุขและความพึงพอใจของบุคลากรในสถานพยาบาล                            |        |          | 1                  | 1                       |  |  |  |  |
| คำแนะน่า                                                                                                    | 3.3                                             | <u>มีแผนงานและมีการดำเนินงานที่แสดงถึงชื่อเสียงของสถานพยาบาล</u>                                   |        |          | 1                  | 1                       |  |  |  |  |
| คาแนะนา<br>                                                                                                    |                                                 |                                                                                                    |        |          |                    |                         |  |  |  |  |
| บันทึกคำแนะนำ                                                                                                    |                                                 | คาแนะนา                                                                                            |        |          |                    |                         |  |  |  |  |
| บันทึกคำแนะนำ                                                                                                    |                                                 |                                                                                                    |        |          |                    |                         |  |  |  |  |
|                                                                                                    |                                                 | บันทึกคำแนะนำ                                                                                      |        |          |                    |                         |  |  |  |  |

ภาพที่ ๙ : คะแนนการประเมินา

๓.๒ การดูรายงาน เมื่อคลิก "**รายงาน**" จะปรากฎหน้าจอแสดงสรุปผลรวมการประเมินตนเองของสถานพยาบาลและผลรวม การประเมินโดยคณะกรรมการ ในสิทธิ์ที่รับผิดชอบ

| 🕐 ระบบประเมินมาตรฐานระบบบริการสุขภาพ               |                                                                                                    | 🔍 ออกจากระบบ                     |
|----------------------------------------------------|----------------------------------------------------------------------------------------------------|----------------------------------|
|                                                    | maselikus yukifirin garrin<br>Department of Neuhl Service Support                                                                                                    | วันที่รายงาน 29 มกราคม พ.ศ. 2564 |
| สรุปผลรวม (การประเมินดนเอง)                        | รายงาน                                                                                                    |                                  |
| จากทั้งหมด 121 แห่ง                                | รายงานสถานพยาบาลแยกตามเขค(ประเมินตนเอง)<br>รายงานสถานพยาบาลแยกตามกระทรวง(ประเมินตนเอง)                                                                                                    |                                  |
| <u>ประเม็นสร้า 0 แห่ง</u><br>ประเม็นสร้าง 121 แห่ง |                                                                                                    |                                  |
| สรุปผลรวม (โดยคณะกรรมการ)                          | รายงาน                                                                                                    |                                  |
| จากทั้งหมด 121 แห่ง                                | รายงานสถานพยาบาลแยกตามเขต(ประเม็นโดยดณะกรรมการ)<br>รายงานสถานพยาบาลแยกตามกระทรวง(ประเม็นโดยคณะกรรมการ)<br>รายงานต่ารางภาพรวมทั้งหมด (เขต)<br>รายงานย้อนหลังปี 63 (เขต)<br>รายงานความพึงพอไจ |                                  |
| ประเม็นแล้ว 0 แห่ง<br>ประเม็นยังไม่เสร็จ 121 แห่ง  | กลับ                                                                                                    |                                  |
| สงวนสิบสิทธิ์โดยกลุ่มเ                             | ทคโนโลยีสารสนเทศ กรมสนิบสนุนบริการสบภาพ กระทรวงสาธารณสบ                                                                                                    |                                  |

ภาพที่ ๑๐ : หน้าจอแสดงส่วนของรายงาน

๓.๒.๑ สรุปผลรวมการประเมินตนเองของสถานพยาบาล ประกอบด้วย ส่วนของกราฟแสดงจำนวนของ สถานพยาบาลที่ทำการประเมินตนเอง (๑) และส่วนของรายงานต่าง ๆ (๒)

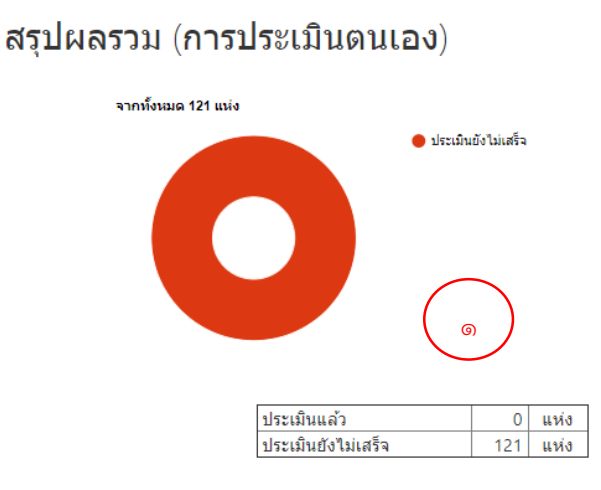

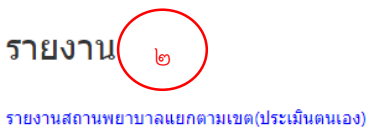

รายงานสถานพยาบาลแยกตามเขต(บระเมนตนเอง) รายงานสถานพยาบาลแยกตามกระทรวง(ประเมินตนเอง)

ภาพที่ ๑๑ : ส่วนสรุปผลรวมการประเมินตนเองของสถานพยาบาล

#### ส่วนรายงาน ประกอบด้วย

๑. รายงานสถานพยาบาลแยกตามเขต (ประเมินตนเอง)

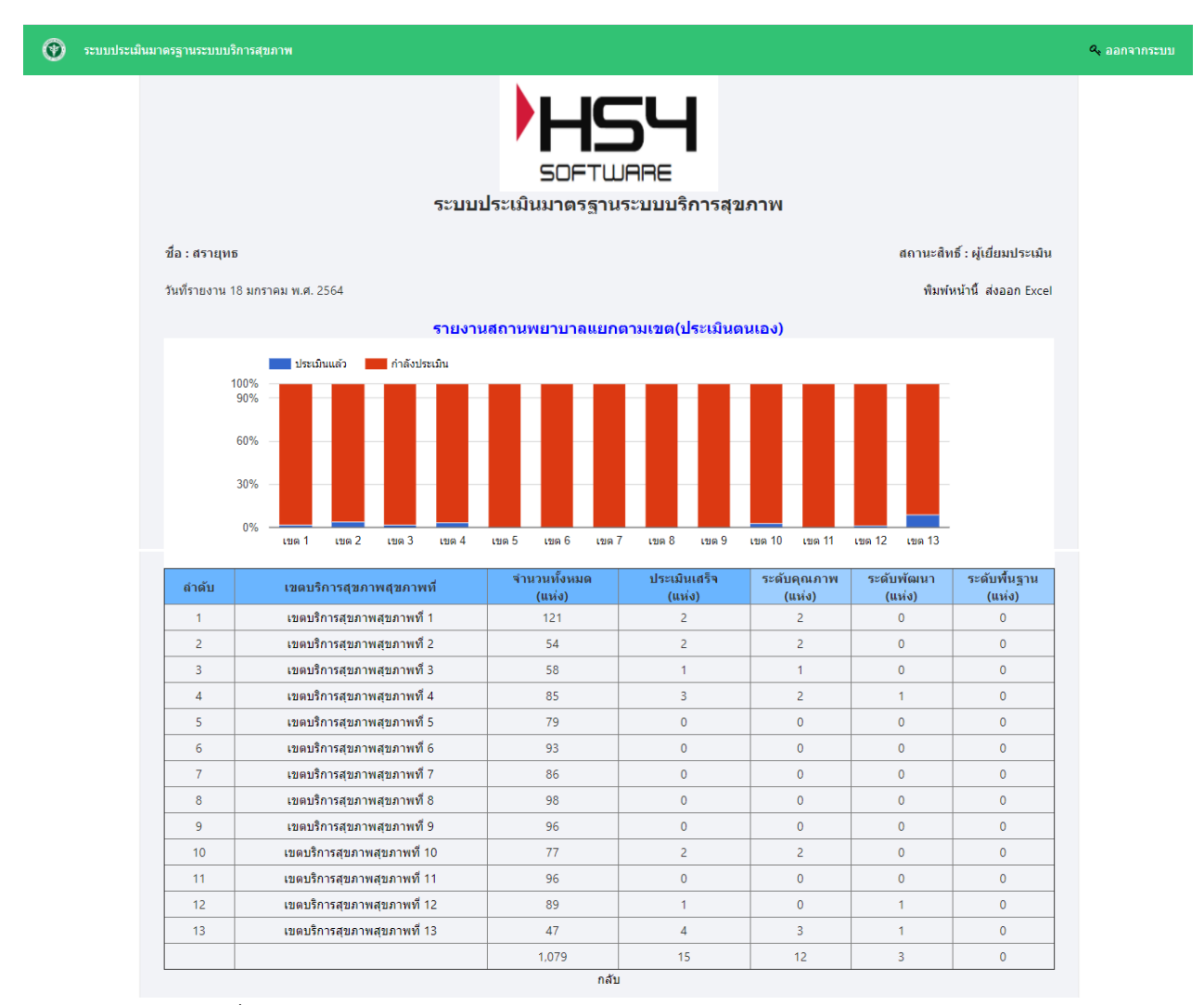

ภาพที่ ๑๒ : หน้าจอแสดงข้อมูลรายงานสถานพยาบาลแยกตามเขต (ประเมินตนเอง)

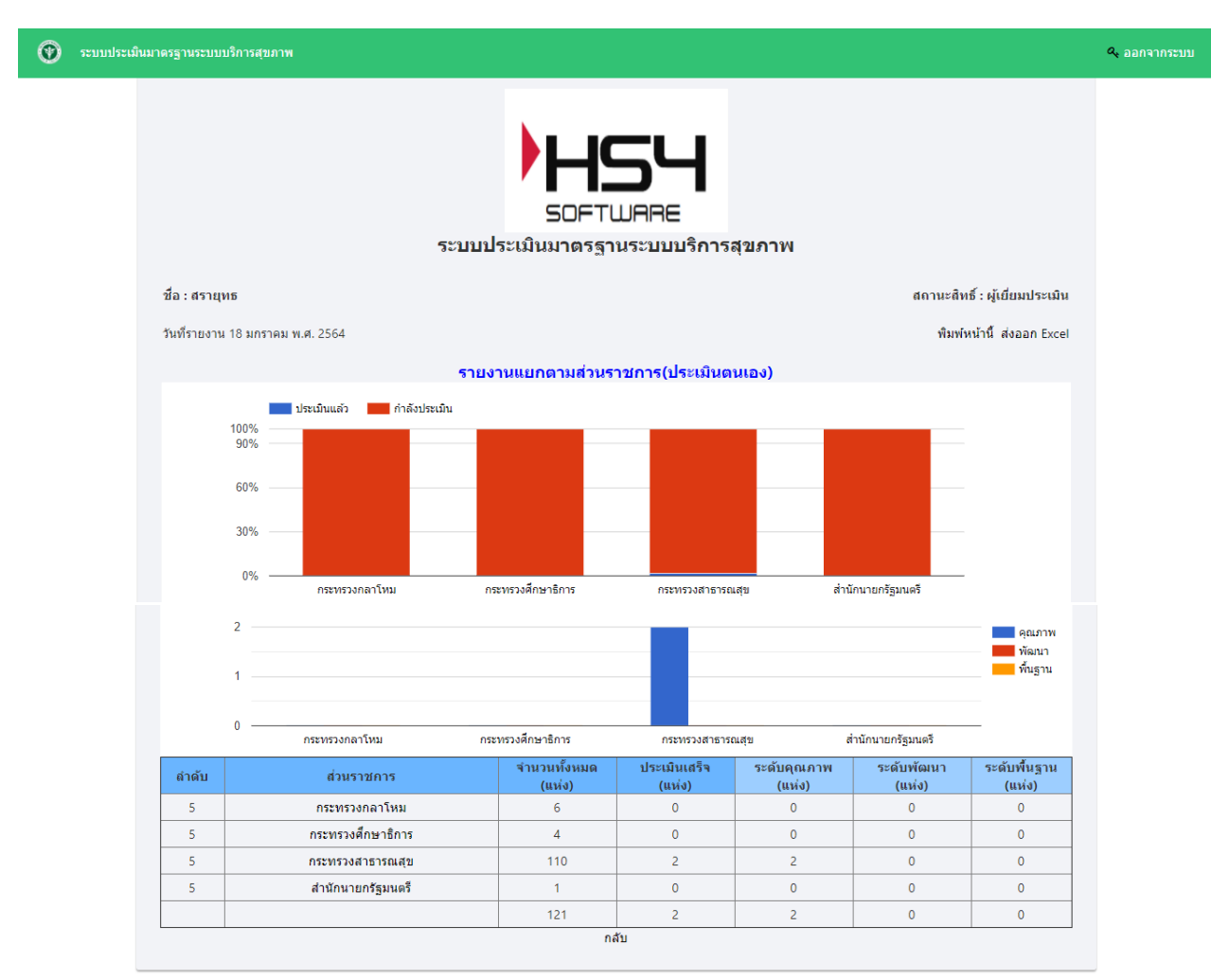

๒. รายงานสถานพยาบาลแยกตามกระทรวง (ประเมินตนเอง)

ภาพที่ ๑๓ : หน้าจอแสดงข้อมูลรายงานสถานพยาบาลแยกตามเขต(ประเมินตนเอง)

๓.๒.๒ สรุปผลรวมการประเมินสถานพยาบาล โดยคณะกรรมการ ประกอบด้วย ส่วนของกราฟแสดง จำนวนของสถานพยาบาลที่ได้ทำการประเมิน (๑) และส่วนของรายงานต่าง ๆ (๒)

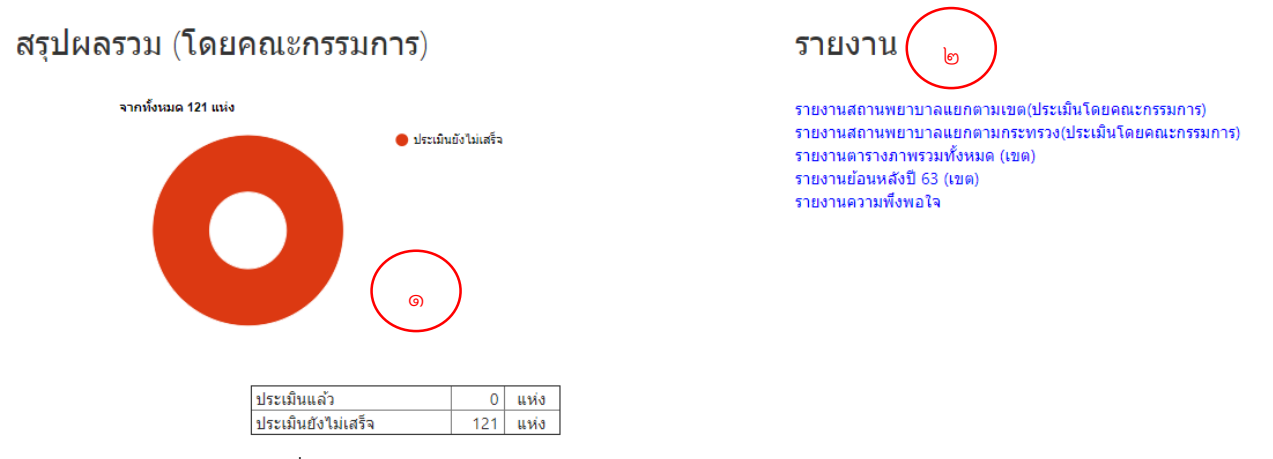

ภาพที่ ๑๔ : ส่วนสรุปผลรวมการประเมินสถานพยาบาล โดยคณะกรรมการ

#### ส่วนรายงาน ประกอบด้วย

๑. รายงานสถานพยาบาลแยกตามเขต (ประเมินโดยคณะกรรมการ)

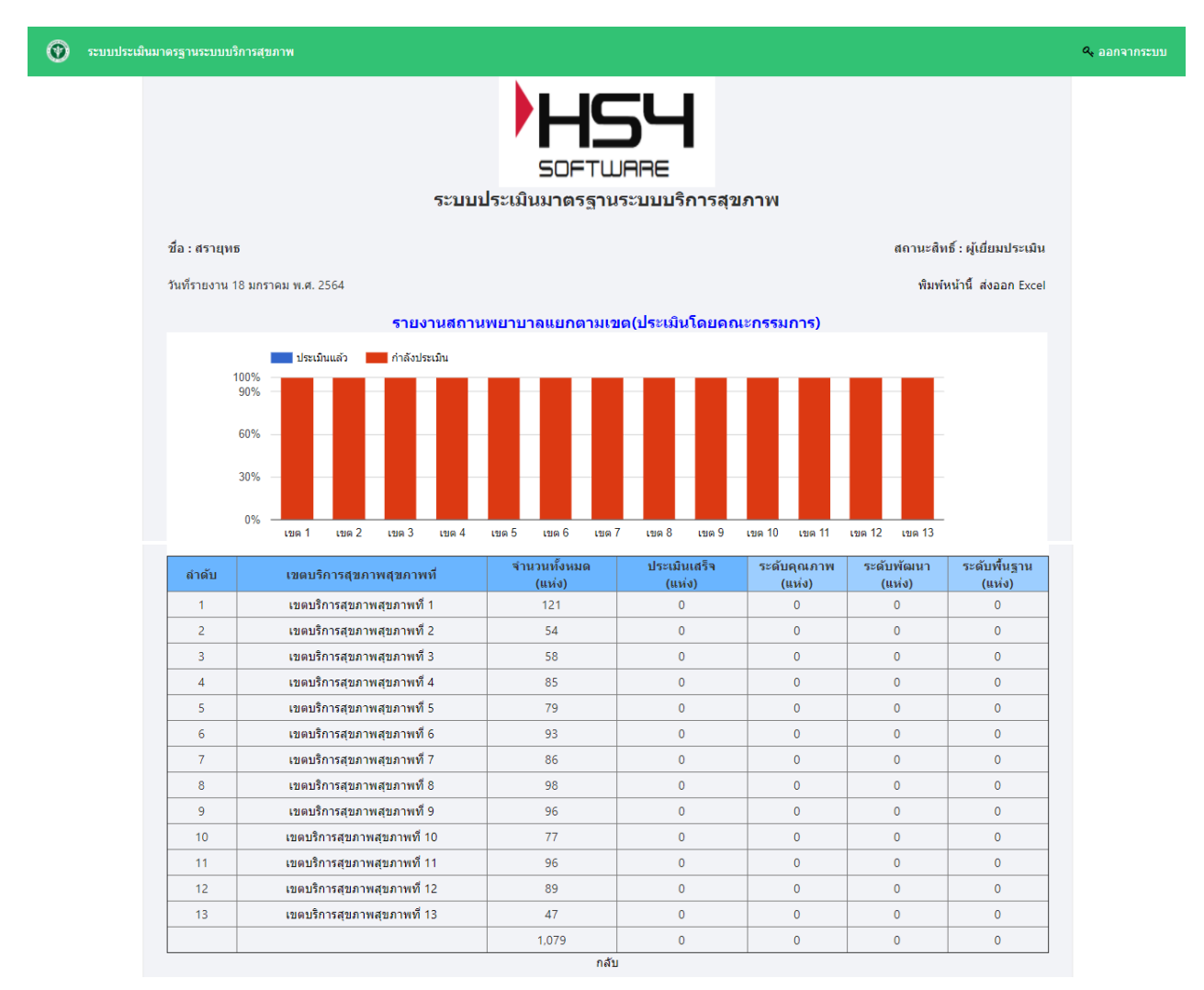

ภาพที่ ๑๕ : หน้าจอแสดงข้อมูลรายงานสถานพยาบาลแยกตามเขต (ประเมินโดยคณะกรรมการ)

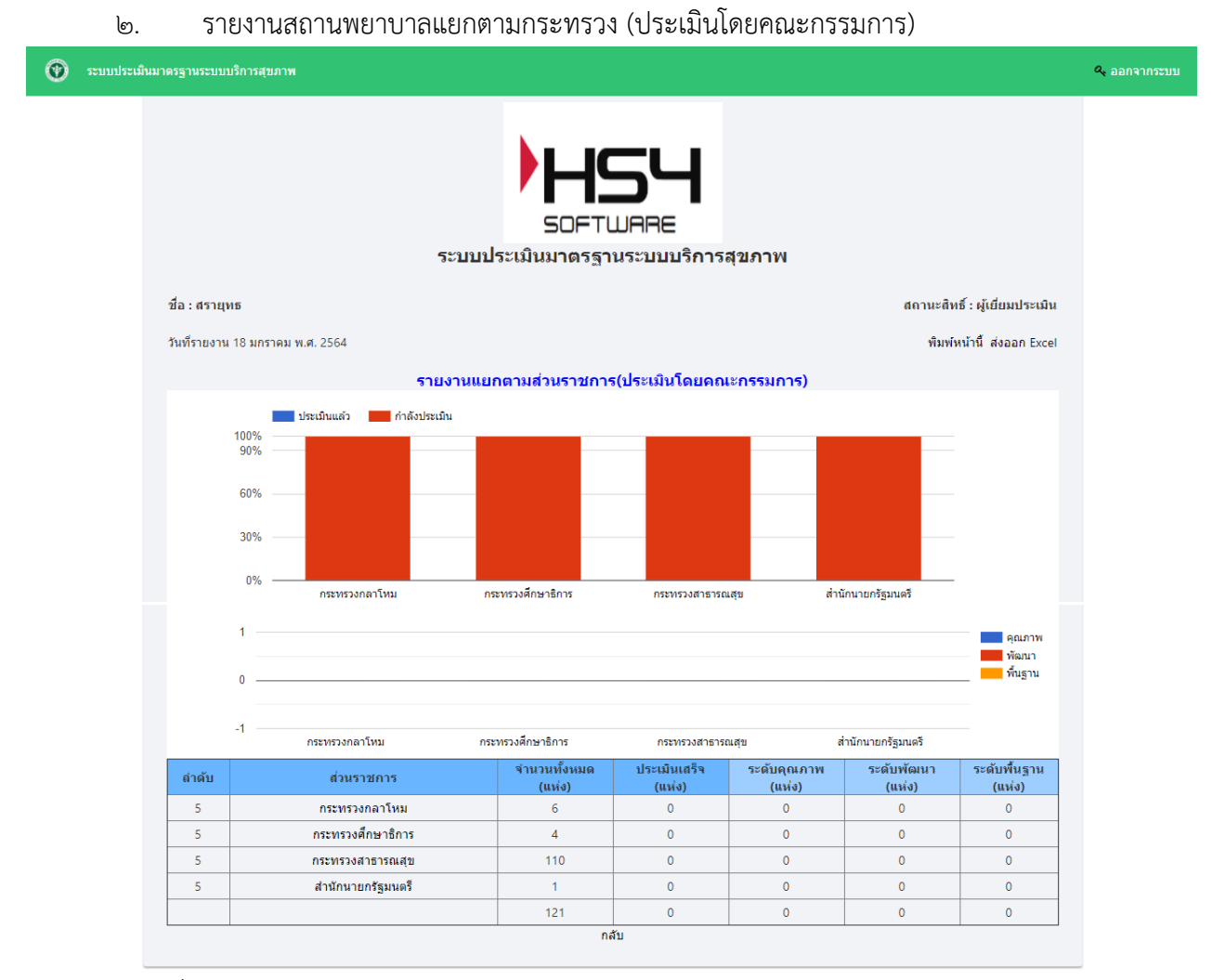

ภาพที่ ๑๖ : หน้าจอแสดงข้อมูลรายงานสถานพยาบาลแยกตามเขต (ประเมินโดยคณะกรรมการ)

๓. รายงานตารางภาพรวมทั้งหมด (เขต)

|       |                                  |                       |      |           |                  |        |      |       |               |                  |                |        |        |        |       |      |      |                  |                 |                  |        |        | _            |            |
|-------|----------------------------------|-----------------------|------|-----------|------------------|--------|------|-------|---------------|------------------|----------------|--------|--------|--------|-------|------|------|------------------|-----------------|------------------|--------|--------|--------------|------------|
| Ø     | sະນນປsະເມີນມາα                   | งรฐานระบบบริการสุขภาพ |      |           |                  |        |      |       |               |                  |                |        |        |        |       |      |      |                  |                 |                  |        |        | <b>4</b> aan |            |
|       | k.                               |                       |      |           |                  |        |      |       |               |                  |                |        |        |        |       |      |      |                  |                 |                  |        |        |              |            |
|       |                                  |                       |      |           |                  |        |      |       |               |                  |                |        |        |        |       |      |      |                  |                 |                  |        |        |              |            |
|       |                                  |                       |      |           |                  |        |      |       |               |                  |                |        |        |        |       |      |      |                  |                 |                  |        |        |              |            |
|       | SOFTWARE                         |                       |      |           |                  |        |      |       |               |                  |                |        |        |        |       |      |      |                  |                 |                  |        |        |              |            |
|       |                                  |                       |      |           |                  |        |      |       |               |                  |                |        |        |        |       |      |      |                  |                 |                  |        |        |              |            |
|       | ระบบประเมนมาตรฐานระบบบรการสุขภาพ |                       |      |           |                  |        |      |       |               |                  |                |        |        |        |       |      |      |                  |                 |                  |        |        |              |            |
|       | abaan Fivel                      |                       |      |           |                  |        |      |       |               |                  |                |        |        |        |       |      |      |                  |                 |                  |        |        |              |            |
| กลับ  | ตรเขา CACE<br>หมื                |                       |      |           |                  |        |      |       |               |                  |                |        |        |        |       |      |      |                  |                 |                  |        |        |              |            |
| สำดับ | เ รนัส 9หลัก                     | สถานพยาบาล            | 1210 | จังหวัด   | กระทรวง          | ດ້ວຍ 1 | o` 2 | o` 2  | ปร:<br>ด้วน 4 | เมินตน<br>ด้าน 5 | แอง<br>ด้วาน 6 | ດ້ວນ 7 | ດ້ວນ ຊ | ດ້ວນ ຄ | č     | č    | č    | ประเมิ<br>ด้วน 4 | มคณะก<br>ด้วม 5 | รรมการ<br>ด้าน 6 | ດ້ວນ 7 | ດ້ວນ 8 | ດ້ວນ ຄ       | ระดับปี 63 |
| 1     |                                  | 1                     | 1    | เพียงใหม่ | กระพรวงสาธารณสุข | 0.00   | 0.00 | 82.27 | 0.00          | 0.00             | 0.00           | 0.00   | 0.00   | 0.00   | 87.50 | 0.00 | 0.00 | 0.00             | 0.00            | 0.00             | 0.00   | 0.00   | 0.00         | _          |
| 2     | -                                | 2                     | 1    | เชียงใหม่ | กระทรวงสาธารณสบ  | 0.00   | 0.00 | 0.00  | 0.00          | 0.00             | 97.92          | 0.00   | 0.00   | 0.00   | 0.00  | 0.00 | 0.00 | 0.00             | 0.00            | 0.00             | 0.00   | 0.00   | 0.00         |            |
| 3     | +-                               | 1                     | 1    | เชียงใหม่ | กระทรวงสาธารณสุข | 0.00   | 0.00 | 60.00 | 97.92         | 0.00             | 0.00           | 0.00   | 0.00   | 97.92  | 0.00  | 0.00 | 0.00 | 0.00             | 0.00            | 0.00             | 0.00   | 0.00   | 0.00         |            |
| 4     | +                                | 1                     | 1    | เชียงใหม่ | กระทรวงสาธารณสุข | 0.00   | 0.00 | 0.00  | 0.00          | 0.00             | 0.00           | 80.00  | 0.00   | 0.00   | 0.00  | 0.00 | 0.00 | 0.00             | 0.00            | 0.00             | 0.00   | 0.00   | 0.00         |            |
| 5     | -                                | 1                     | 1    | เชียงใหม่ | กระทรวงสาธารณสุข | 93.75  | 0.00 | 0.00  | 0.00          | 0.00             | 0.00           | 0.00   | 0.00   | 0.00   | 0.00  | 0.00 | 0.00 | 0.00             | 0.00            | 0.00             | 0.00   | 0.00   | 0.00         |            |
| 6     | -                                | 1                     | 1    | เชียงใหม่ | กระพรวงสาธารณสุข | 0.00   | 0.00 | 0.00  | 0.00          | 0.00             | 0.00           | 0.00   | 0.00   | 0.00   | 0.00  | 0.00 | 0.00 | 0.00             | 0.00            | 0.00             | 0.00   | 0.00   | 0.00         |            |
| 7     | -                                | 1                     | 1    | เชียงใหม่ | กระทรวงสาธารณสุข | 0.00   | 0.00 | 0.00  | 0.00          | 0.00             | 0.00           | 79.00  | 0.00   | 0.00   | 0.00  | 0.00 | 0.00 | 0.00             | 0.00            | 0.00             | 0.00   | 0.00   | 0.00         | คุณภาพ     |
| 8     | -                                | 1                     | 1    | เชียงใหม่ | กระทรวงสาธารณสุข | 0.00   | 0.00 | 0.00  | 0.00          | 0.00             | 0.00           | 0.00   | 0.00   | 0.00   | 0.00  | 0.00 | 0.00 | 0.00             | 0.00            | 0.00             | 0.00   | 0.00   | 0.00         | พื้นฐาน    |
| 9     |                                  | 1                     | 1    | เชียงใหม่ | กระทรวงสาธารณสุข | 0.00   | 0.00 | 0.00  | 0.00          | 0.00             | 0.00           | 0.00   | 0.00   | 0.00   | 0.00  | 0.00 | 0.00 | 0.00             | 0.00            | 0.00             | 0.00   | 0.00   | 0.00         |            |
| 10    |                                  | 1                     | 1    | เชียงใหม่ | กระทรวงสาธารณสุข | 0.00   | 0.00 | 0.00  | 0.00          | 0.00             | 0.00           | 0.00   | 0.00   | 0.00   | 0.00  | 0.00 | 0.00 | 0.00             | 0.00            | 0.00             | 0.00   | 0.00   | 0.00         |            |
| - 11  |                                  | 1                     | 1    | เชียงใหม่ | กระทรวงสาธารณสุข | 0.00   | 0.00 | 0.00  | 0.00          | 0.00             | 0.00           | 0.00   | 0.00   | 0.00   | 0.00  | 0.00 | 0.00 | 0.00             | 0.00            | 0.00             | 0.00   | 0.00   | 0.00         |            |
| 12    |                                  | 9                     | 1    | เชียงใหม่ | กระทรวงสาธารณสุข | 0.00   | 0.00 | 0.00  | 0.00          | 0.00             | 0.00           | 0.00   | 0.00   | 0.00   | 0.00  | 0.00 | 0.00 | 0.00             | 0.00            | 0.00             | 0.00   | 0.00   | 0.00         |            |
| 13    |                                  | 1                     | 1    | เชียงใหม่ | กระทรวงสาธารณสุข | 0.00   | 0.00 | 0.00  | 0.00          | 0.00             | 0.00           | 0.00   | 0.00   | 0.00   | 0.00  | 0.00 | 0.00 | 0.00             | 0.00            | 0.00             | 0.00   | 0.00   | 0.00         |            |
| 14    |                                  | 1                     | 1    | เชียงใหม่ | กระทรวงสาธารณสุข | 0.00   | 0.00 | 0.00  | 0.00          | 0.00             | 0.00           | 0.00   | 0.00   | 0.00   | 0.00  | 0.00 | 0.00 | 0.00             | 0.00            | 0.00             | 0.00   | 0.00   | 0.00         | พัฒนา      |
| 15    |                                  | 1                     | 1    | เชียงใหม่ | กระทรวงสาธารณสุข | 0.00   | 0.00 | 0.00  | 0.00          | 0.00             | 0.00           | 0.00   | 0.00   | 0.00   | 0.00  | 0.00 | 0.00 | 0.00             | 0.00            | 0.00             | 0.00   | 0.00   | 0.00         |            |
| 16    |                                  | 1                     | 1    | เชียงใหม่ | กระทรวงสาธารณสุข | 0.00   | 0.00 | 0.00  | 0.00          | 0.00             | 0.00           | 0.00   | 0.00   | 0.00   | 0.00  | 0.00 | 0.00 | 0.00             | 0.00            | 0.00             | 0.00   | 0.00   | 0.00         |            |
|       |                                  |                       |      |           |                  |        |      |       |               |                  |                |        |        |        |       |      |      |                  |                 |                  |        |        |              |            |

ภาพที่ ๑๗ : หน้าจอแสดงข้อมูลรายงานตารางภาพรวมทั้งหมด (เขต)

๔. รายงานย้อนหลังปี ๖๓ (เขต)

🕐 ระบบประเมินมาดรฐานระบบบริการสุขภา

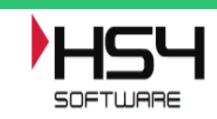

ระบบประเมินมาตรฐานระบบบริการสุขภาพ

|       |            |            |          |                  |     |           |           |           |           |           |           |           |          | ส่       | isaan Excel |
|-------|------------|------------|----------|------------------|-----|-----------|-----------|-----------|-----------|-----------|-----------|-----------|----------|----------|-------------|
|       |            |            |          |                  |     |           |           |           |           |           |           |           |          | กลับ     |             |
| ลำดับ | รหัส 9หลัก | สถานพยาบาล | จังหวัด  | กระหรวง          | เขต | ด้านที่ 1 | ด้านที่ 2 | ด้านที่ 3 | ด้านที่ 4 | ด้านที่ 5 | ด้านที่ 6 | ด้านที่ 7 | ระดับ 63 | ระดับ 62 | ระดับ 61    |
| 1     | 0 )        | ۰ <b>۲</b> | เชียงราย | กระทรวงสาธารณสุข | 1   | 0         | 0         | 0         | 0         | 0         | 0         | 0         |          |          | คุณภาพ      |
| 2     | 0 )        | រ          | เชียงราย | กระทรวงสาธารณสุข | 1   | 0         | 0         | 0         | 0         | 0         | 0         | 0         |          | คุณภาพ   |             |
| 3     | 0 )        | ĩ          | เชียงราย | กระทรวงสาธารณสุข | 1   | 0         | 0         | 0         | 0         | 0         | 0         | 0         |          | คุณภาพ   |             |
| 4     | 0 )        | ٢          | เชียงราย | กระทรวงสาธารณสุข | 1   | 0         | 0         | 0         | 0         | 0         | 0         | 0         |          | คุณภาพ   |             |
| 5     | 0 )        | ĩ          | เชียงราย | กระทรวงสาธารณสุข | 1   | 0         | 0         | 0         | 0         | 0         | 0         | 0         |          |          | คุณภาพ      |
| 6     | 0 )        | ĩ          | เชียงราย | กระทรวงสาธารณสุข | 1   | 97.5      | 95.06     | 88.27     | 93.21     | 91.31     | 85.83     | 88        | ดุณภาพ   |          |             |
| 7     | 0 )        | ٢          | เชียงราย | กระทรวงสาธารณสุข | 1   | 0         | 0         | 0         | 0         | 0         | 0         | 0         |          |          | คุณภาพ      |
| 8     | 0 )        | ĩ          | เชียงราย | กระทรวงสาธารณสุข | 1   | 93.75     | 88.21     | 85.77     | 94.17     | 87.31     | 89.17     | 90        | ดุณภาพ   |          |             |
| 9     | 0 )        | ĩ          | เชียงราย | กระทรวงสาธารณสุข | 1   | 0         | 0         | 0         | 0         | 0         | 0         | 0         |          | คุณภาพ   |             |
| 10    | 0 )        | ĩ          | เชียงราย | กระทรวงสาธารณสุข | 1   | 92.5      | 87.62     | 90.51     | 90.24     | 85.24     | 92.92     | 86        | คุณภาพ   |          |             |
| 11    | 0 )        | ĩ          | เชียงราย | กระทรวงสาธารณสุข | 1   | 93.33     | 85.52     | 87.18     | 87.02     | 87.26     | 92.5      | 92        | ดุณภาพ   |          |             |
| 12    | 0 )        | ĩ          | เชียงราย | กระทรวงสาธารณสุข | 1   | 86.67     | 87.87     | 87.08     | 93.81     | 94.64     | 88.75     | 86        | คุณภาพ   |          |             |
| 13    | 0 )        | ĩ          | เชียงราย | กระทรวงสาธารณสุข | 1   | 79.58     | 83.39     | 59.94     | 54.58     | 93.81     | 72.5      | 48        | พื้นฐาน  |          |             |
| 14    | 0 )        | ĩ          | เชียงราย | กระทรวงสาธารณสุข | 1   | 83.13     | 83.6      | 76.28     | 73.87     | 73.21     | 82.5      | 76        | พัฒนา    |          |             |

ภาพที่ ๑๘ : หน้าจอแสดงข้อมูลรายงานย้อนหลังปี ๖๓ (เขต)

๕. รายงานความพึงพอใจ

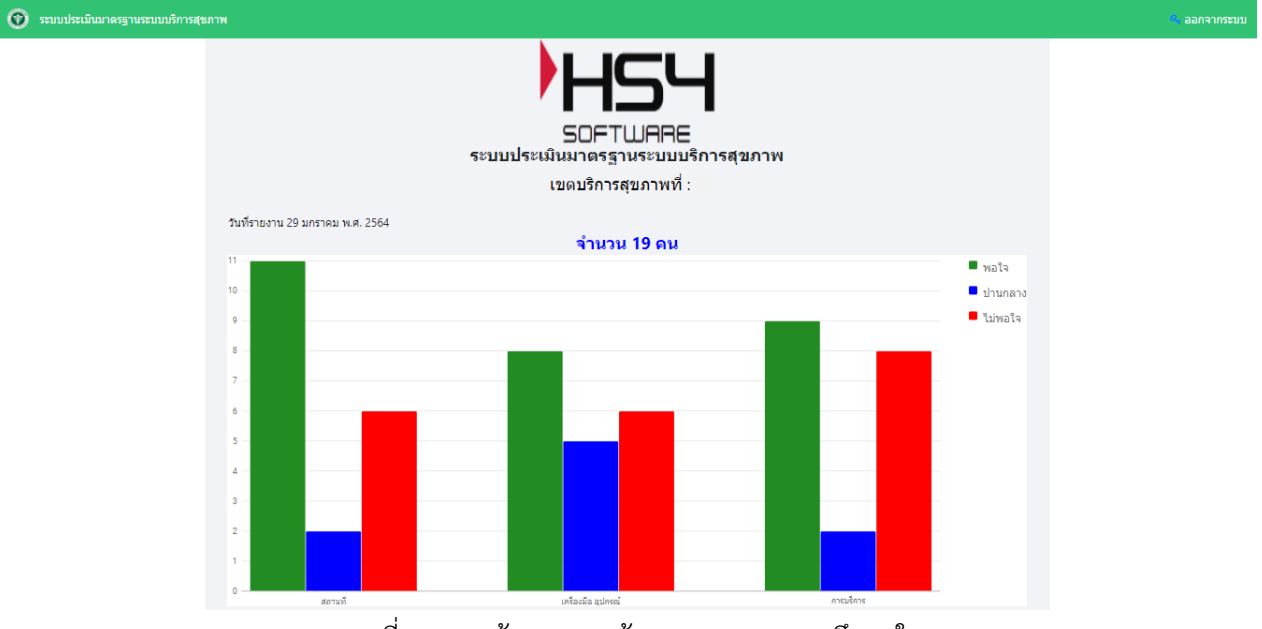

ภาพที่ ๑๙ : หน้าจอแสดงข้อมูลรายงานความพึงพอใจ

🔩 ออกจากระบบ

๓.๓ เพิ่มติดต่อประสานงาน สบส

เมื่อคลิก "**เพิ่มติดต่อประสานงาน สบส**" จะปรากฎหน้าจอ แสดงข้อมูลเจ้าหน้าที่เขตบริการที่ รับผิดชอบในแต่ละด้าน

| 🔞 ระบบประเมินมาตรฐานระบบ | บวิภารสุขภาพ                                                                             | 🤍 ออกจากระบบ                   |
|--------------------------|------------------------------------------------------------------------------------------|--------------------------------|
|                          | ระบบประเมินมาตรฐานระบบบริการสุขภาพ                                                       |                                |
|                          | ชื่อ : สรายุทธ                                                                           | สถานะสิทธิ์ : ผู้เยี่ยมประเมิน |
|                          |                                                                                          |                                |
|                          |                                                                                          |                                |
|                          | <ul> <li>b I ซ I ๔ เล เล เช เช เค ค เช เล เ ค ค เล เ ค ค เ ค เ ค เ ค ค ค ค ค ค</li></ul> |                                |
|                          | 1 นาย ตำแหน่ง เบอร์                                                                      |                                |
|                          | 2 นาย อำแหน่ง เบอร์                                                                      |                                |
|                          | ภาพที่ ๒๐ : หน้าจอแสดงข้อมูลผู้ติดต่อประสานงาน                                           | ของเขตบริการ                   |

๔. ออกจากระบบ คลิกที่ออกจากระบบด้านขวามือ

| 💮 18 | ระบบประเมินมาตรฐานระบบบริการสุขภาพ                                                 |  |  |  |  |  |  |  |  |
|------|------------------------------------------------------------------------------------|--|--|--|--|--|--|--|--|
|      | รอครรษ<br>รอครามลุขภาพ<br>ผู้เยี่ยมประเมิน :สรายุทธ<br>สถานะสิทธ์ : เขตบริการที่ 1 |  |  |  |  |  |  |  |  |
|      | ประเม็นสถานพยาบาล รายงาน                                                           |  |  |  |  |  |  |  |  |
|      | เพิ่มติดต่อประสานงาน สบส                                                           |  |  |  |  |  |  |  |  |

ภาพที่ ๒๑ : การออกจากระบบ